## 線上報名作業說明

註 冊

請向校方索取報名專用密碼, 至本會報名官網<u>http://www.ctba.org.tw/register\_team.php</u> 設立各隊帳號及新密碼後(已註冊之學校不需重新設立),請洽本會新聞組

0911589655 辦理帳號開通(報名專用帳號及密碼請自行設定,並請列入交接, 凡已註冊之帳號及密碼將於持續使用,如遺忘帳密請來電新聞組查詢)

## 報 名

- 1. 至本會官網 http://www.ctba.org.tw/線上報名輸入原設定之帳號及密碼
- 2. 選擇報名之比賽名稱
- 3. 建立各隊球員與隊職員資料
- 4. 勾選報名人員名單
- 將輸入之資料下載列印出各項表格,並依表單內容核章後,寄至本會始完成 報名手續
- 輸入資料中請隨時送出存檔,如超過20分鐘未持續操作,將自動退出報名 系統(不會跳離該原停留畫面),導致資料遺失,須重新輸入。